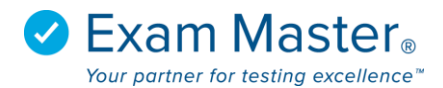

## Sending Password Resets /Changing Passwords/Activating Users

- 1. Click Administration
- 2. Select Program Users
- 3. Click the blue gear to the left of the end user's name you want to provide special accommodations
- 4. Select Show User from the options

| Program Options    | 🔯 Add Users 👻   |         |
|--------------------|-----------------|---------|
| Program Users      |                 |         |
| User Groups        | Program Members |         |
| Faculty Groups     | 1               |         |
| Program Statistics | Nam             | e Admin |
| Program Outlines   | 123, 456        |         |
|                    | Edit            |         |
|                    | Delete          | ammī    |
|                    | Show User       |         |

## To Send a Password Reset Link:

• Select Send Password Reset

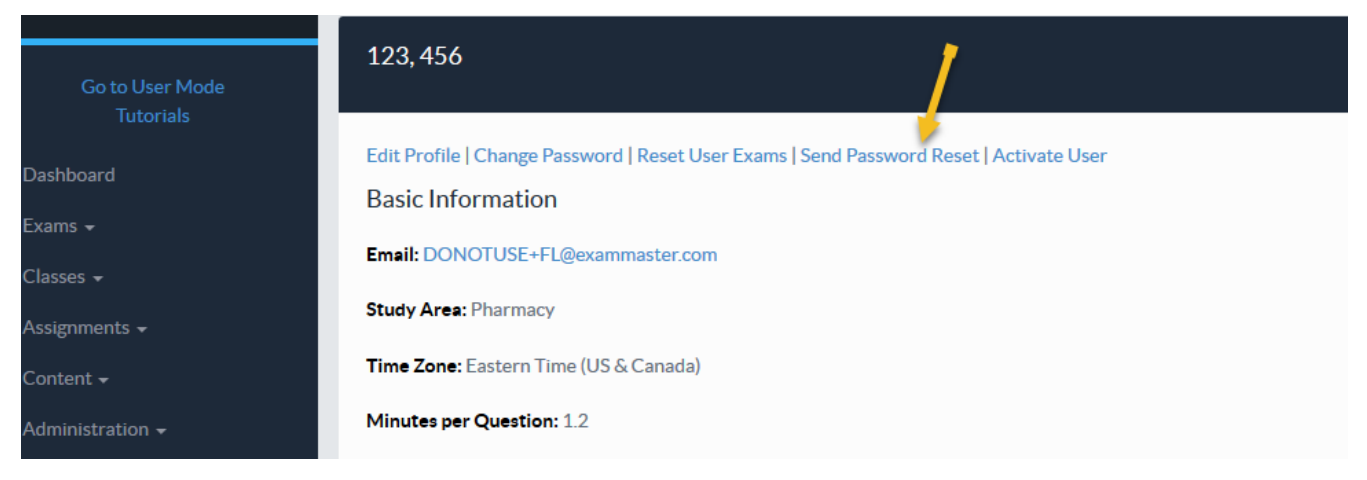

## 123, 456 Edit Profile | Change Password | Reset User Exams | Reset Sent | Activate User Basic Information Email: DONOTUSE+FL@exammaster.com Study Area: Pharmacy Time Zone: Eastern Time (US & Canada) Minutes per Question: 1.2

## To Change a Password for a User:

• Select Change Password

| Edit Password                                                                                                    |  |  |
|----------------------------------------------------------------------------------------------------|--|--|
| New password *                                                                                                    |  |  |
| New password confirmation *                                                                                                    |  |  |
| Note: Passwords must be 8 – 20 characters and must contain at least 1 lowercase letter, 1 uppercase letter, 1 numeral, and 1 special character from $1@#$\%$ |  |  |

\* Required

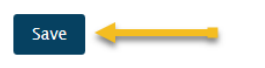

- Enter the new password in both fields
- Click Save

To Activate a User's account:

- Select Activate User (this will only be present if the user has not activated their account)
- The User's account will immediately be activated

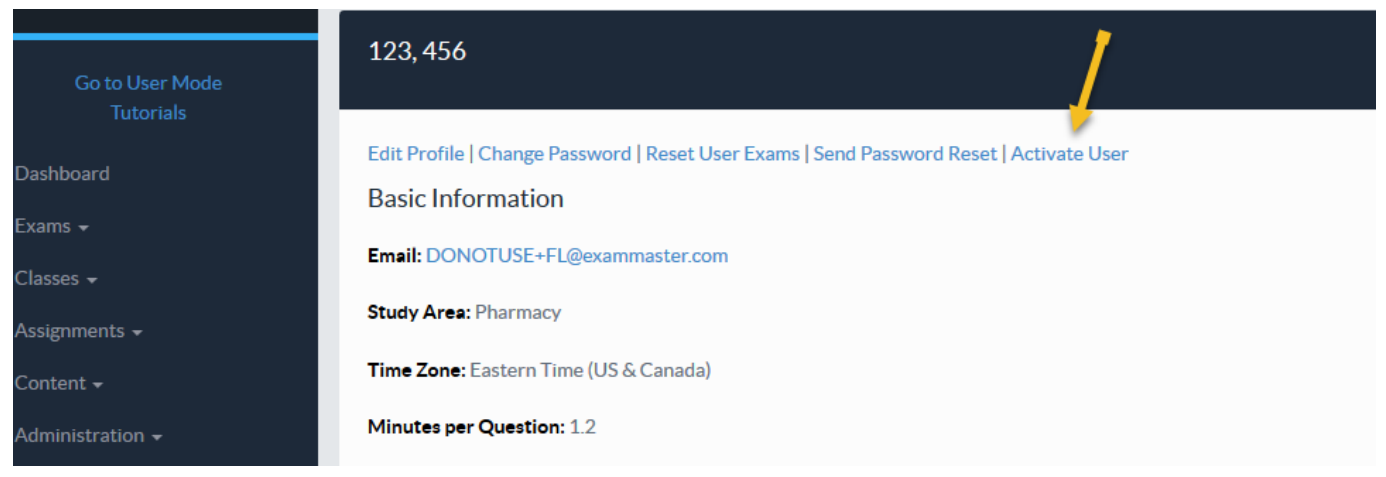

© Exam Master Corp.

2018 Client Private